#### 如何操作"预约"&"取消预约"

对于预审通过并且需要预约的业务,申 请人在收到以下短信后,可根据短信提示到 平台上发起预约。

申请人可通过以下4种方式进行业务"预 约":

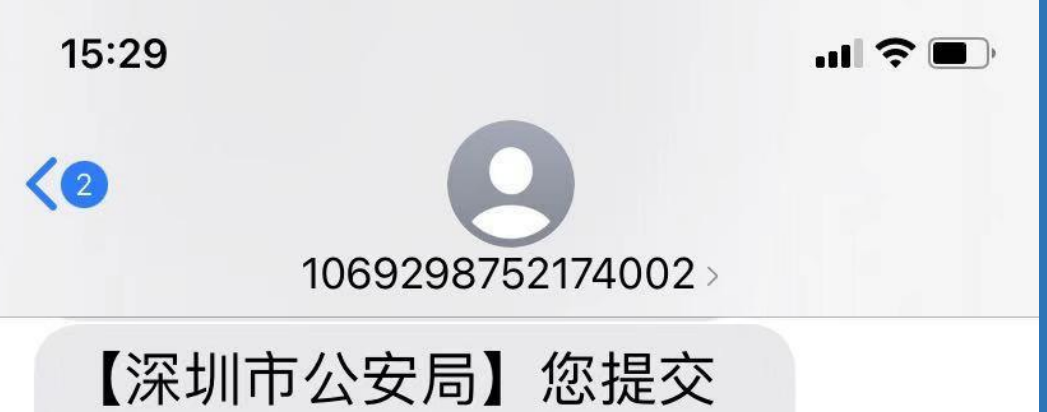

的MIKHALIOVA MARYIA 居留许可-首次已审核通过, 请及时登录地址<u>http://</u> wgfw.ga.sz.gov.cn,预约窗 口办理时间,请在出入境 窗口统一办理,欢迎使 用![外国人综合服务平台]

### "预约"方式一: 门户-业务预约

中文 Zn /

#### 深圳市外国人综合服务管理平台

Shenzhen Foreigner Integrated Service Management Platform

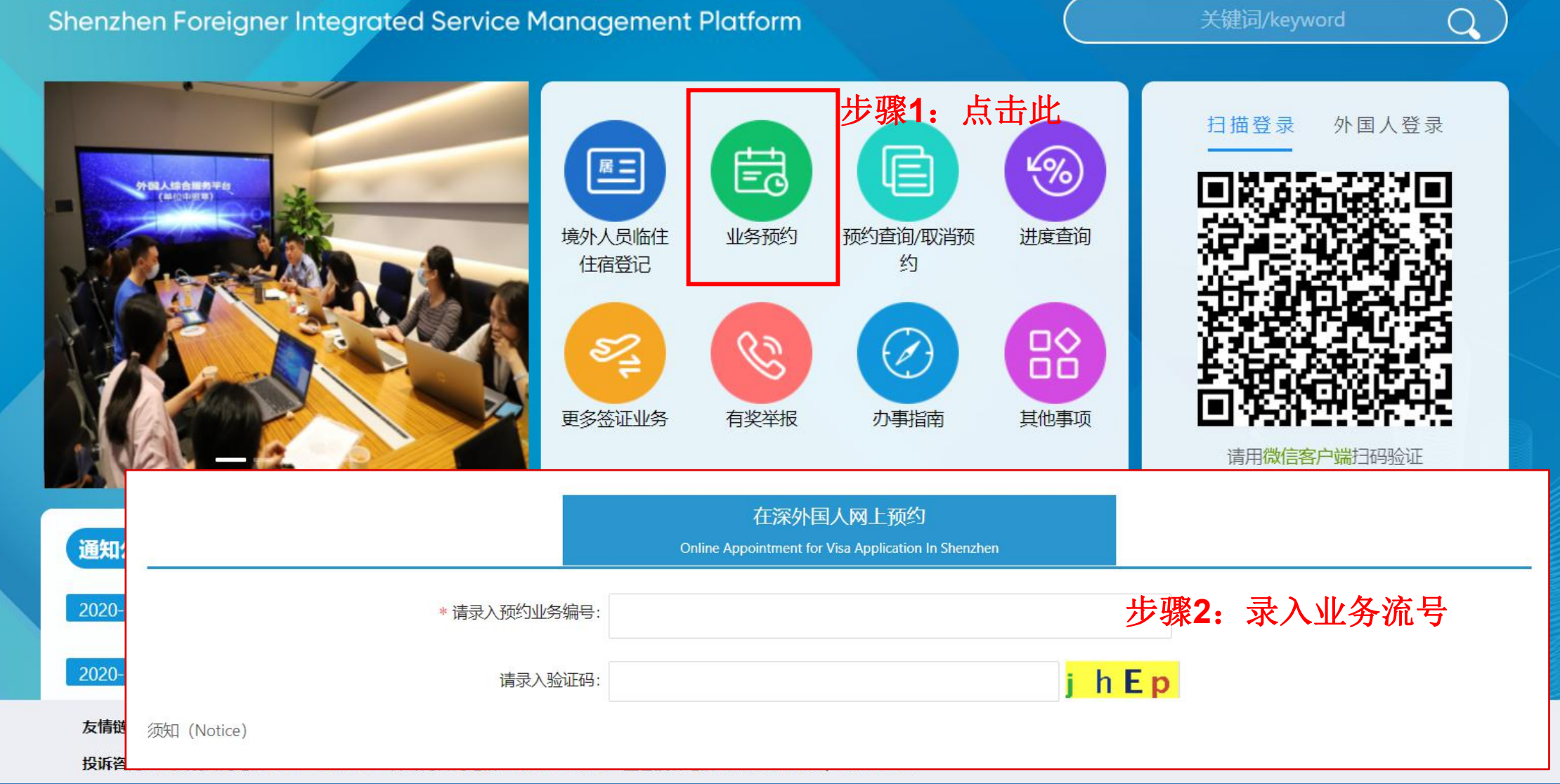

# "预约"方式二:待办事项查询-"预约"

| Pro 待办事项查询 - 外国人服 ×                        | 2                  |           |                 |            |         |       |      |    |           |            | هار        |          |
|--------------------------------------------|--------------------|-----------|-----------------|------------|---------|-------|------|----|-----------|------------|------------|----------|
| ← → C (i) 129.204.43.253:81/cx/dbsxcx      |                    |           |                 |            |         |       |      |    |           | . 🖈 🗛      | ۵ 🖗        | 🧆 🔕 🗄    |
| 🚺 应用 🏧 测试版-外国人服务平 🍕                        | 🎐 外专系统登录 🧕 深圳市公安局出 | 入境 🎦 深圳市公 | 安局 🚾 正式版-外国/    | 人服务平 🎦 人才語 | ]]进申办系统 | ŧ     |      |    |           |            |            |          |
| 📀 外国人服务平台                                  | ē                  |           |                 |            |         |       |      |    | ٩         | 0 🔅        | test       | 退出登录     |
| 首页<br>工作许可 · · · · ·                       | 外国人服务平台 / 待办事项查询   |           |                 |            |         |       |      |    |           |            |            |          |
| 居留许可 · · · · · · · · · · · · · · · · · · · | 英文名: 请输入           |           | 流水号:            | 请输入        |         |       |      |    |           | 查询         | 重置         | 展开 ∨     |
| · · · · · · · · · · · · · · · · · · ·      | 待办事项查询             |           |                 |            |         |       |      |    |           |            | ΙX         | C 🕸      |
| 待办事项查询                                     | ● 已选择 0 项          |           |                 |            |         |       |      |    | 步         | <b>骤2:</b> | 点击预        | <i>漆</i> |
| 待提交业务查询                                    | □ 流水号              | 外专业务编号    | 出入境编号           | 业务类型       | 英文姓     | 英文名   | 国籍 王 | 性别 | 护照号码      | 申请人        | 申请日期       | また       |
| 信息管理                                       | 44030020110500002  | -         | 038201105000017 | 居留许可-首次    | LEE     | JIWON | 韩国   | 女  | M92839408 | 贾兵         | 2020-11-05 | 预约       |
| 账号切换                                       |                    |           |                 |            |         |       |      |    | 第1-1条/总共  | 1条 <       | 1 > 20条    | / ∨      |

# "预约"方式三:申请业务查询-"预约"

|                        | 治 正                |                  |                      |                  |            | Q (?) | test          |
|------------------------|--------------------|------------------|----------------------|------------------|------------|-------|---------------|
| 首页                     | 外国人服务平台            | / 申请业务查询         |                      |                  |            |       |               |
| 工作许可                   | → 申请业务查            | 询                |                      |                  | <b>о</b>   | 占土塭作7 | 前环节带太         |
| 居留许可                   |                    |                  |                      |                  | 2          |       |               |
| 停留证件                   |                    | 坝即 <b>归</b> 搜索   |                      |                  |            |       |               |
| 查询                     | <b>^</b> 流水号: 4    | 4030020112300002 | 外专业                  | 务编号: 请输入         |            |       | 査询 重置 展开 ∨    |
| 申请业务查询                 | 审批流程               |                  |                      |                  |            | >     | <             |
| <u> </u>               | 用户信息               |                  |                      |                  |            |       | IXC 🕸         |
| 查询 <sup>侍提交业务</sup> 查询 |                    |                  | ++->                 |                  |            |       | 清空            |
| 信息管理                   | 英义姓: IIMPONE       | 17               | 英文名: IAN JAMES       | 国籍:              | : 美国       |       | 步骤2:          |
| 账号切换                   | 出土日期: 1994-04-     | 17               | 支達号: 440300201217000 | JU4              |            |       | 材料预审通过        |
|                        | ● <b>———</b><br>提交 | ●<br>预审核         | ● ●                  | ●<br>窗口审核        | ●<br>通知取证  | ●<br> | < 1 > 20条/页 ∨ |
|                        | 环节                 | 核查结果             | 操作时间                 | 意见               |            | 操作    |               |
|                        | 提交成功               | 核验通过             | 2020-12-17 15:31:00  | 请耐心等待审核!         |            | 步骤3:  |               |
|                        | 材料预审通过 预审核通过       |                  | 2020-12-17 15:35:55  | 备注原因,工作者44030020 | 0111100011 | 预约    |               |
|                        |                    |                  |                      |                  |            |       |               |

## "预约"方式四:首页-待办事项-"预约"

| Pro 首页 - 外 |                        |                    |                |             |           |        |              |                    |     |   | 8    |     | ð | 23 |  |  |
|------------|------------------------|--------------------|----------------|-------------|-----------|--------|--------------|--------------------|-----|---|------|-----|---|----|--|--|
| e ⇒ c      | (i) 129.204.43.253:81/ | welcome            |                |             |           |        |              |                    | Q ☆ | • | 🤞 🌀  | . 🧑 | 0 | :  |  |  |
| 应用 Pro     | 测试版-外国人服务干 🚳 🤅         | 外专系统登录 🧕 深圳市公安局出   | 入境: 🎦 深圳市公安局 🧧 | ™ 正式版-外国人服务 | 評 🗋 人才引进  | 申办系统   |              |                    |     |   |      |     |   |    |  |  |
| 颜          |                        | 外国人服务平台 / 首页<br>首页 |                |             |           |        |              |                    |     |   |      |     |   | ^  |  |  |
| 工作许可       | 步骤1:打开                 | 首页                 |                |             |           |        |              |                    |     |   |      |     |   |    |  |  |
| 居留许可       |                        |                    |                |             |           |        |              |                    |     |   | _    |     |   |    |  |  |
| 停留证件       | *                      |                    |                |             |           |        |              |                    |     |   |      |     |   |    |  |  |
| 查询         | *                      | 业务预约               | 预约查询/取消预约      | 进度到         | 至间        | 境外人员临住 | 住宿登记         | 有奖举报               |     | 7 | )事指南 |     |   |    |  |  |
| 信息管理       | *                      |                    |                |             |           |        |              |                    |     |   |      |     |   |    |  |  |
| 账号切换       |                        |                    |                |             |           |        |              |                    |     |   |      |     |   |    |  |  |
|            |                        | 待办事项               |                |             |           |        |              |                    | 小助手 |   |      |     |   |    |  |  |
|            |                        | 业务流水号              | 姓(英文姓)         | 名(英文名)      | 护照        | 操作     |              |                    |     |   |      |     |   |    |  |  |
|            |                        | 44030020111000006  | AHMATALIEVA    | NASIBA      | 402443088 | 退补     |              | -                  |     |   |      |     |   |    |  |  |
|            |                        | 44030020111000007  | VV             | VVVV        | V123456   | 退补     |              |                    |     |   |      |     |   |    |  |  |
|            |                        | 44030020111000025  | FADF           | AWFASGA     | 1231245   | 退补     |              |                    |     |   |      |     |   |    |  |  |
|            |                        | 44030020110500002  | LEE            | JIWON       | M92839408 | 预约     | <b>步骤2</b> • | 占击预约               |     |   |      |     |   |    |  |  |
|            |                        |                    | KRUSHELNYTSKYY | VLADYSLAV   | EX902337  | 预约     |              | лл н 1 <u>7</u> 21 |     |   |      |     |   |    |  |  |

#### "取消预约"方式: 门户-预约查询/取消预约

深圳市外国人综合服务管理平台 Q Shenzhen Foreigner Integrated Service Management Platform 步骤1: 点击此 扫描登录 外国人登录 Ēð 4% 居二 境外人员临住 业务预约 预约查询/取消预 讲度查询 住宿登记 约 更多签证业务 有奖举报 办事指南 其他事项 请用微信客户端扫码验证 通知公告/Notice 政策法规/Law 办事流程/Work Flow 技能培训/Skills Training 更多/More 2020-12-28 铁素体 2020-11-09 更改 友情链接:深圳市科技创新委员会(深圳市外国专家局)|深圳公安|中国国际人才交流大会|中国领事服务网 推荐使用: google、microsoft edge、360浏览器

中文 Zn /

**投诉咨询:**出入境咨询电话 0755-84465490 外专局咨询电话 0755-88121678 监督投诉电话 0755-88127835; 0755-12345

## "取消预约"方式: 门户-预约查询/取消预约

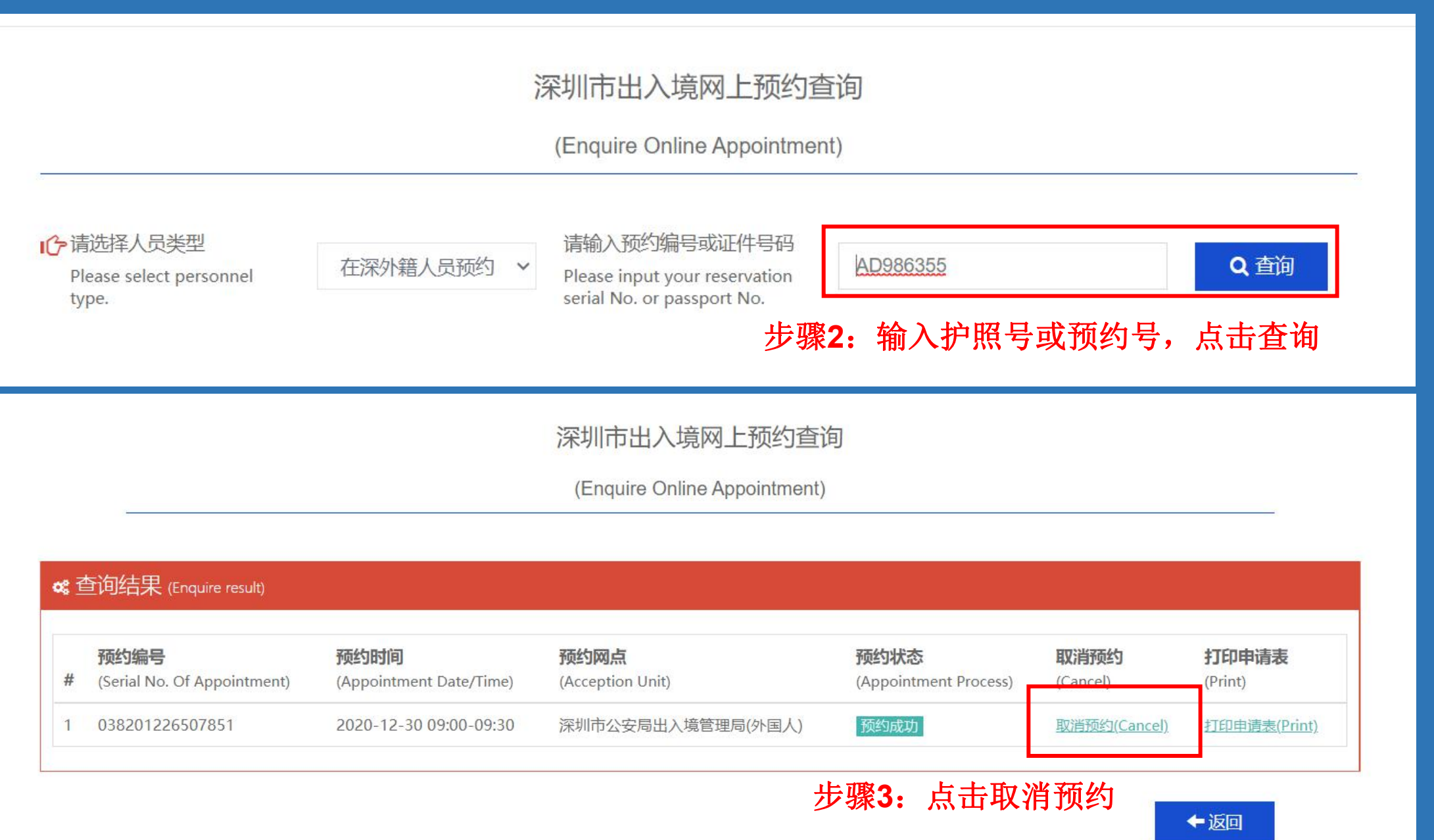